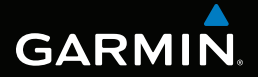

# Rino<sup>®</sup> 650N-serien

# brukerveiledning

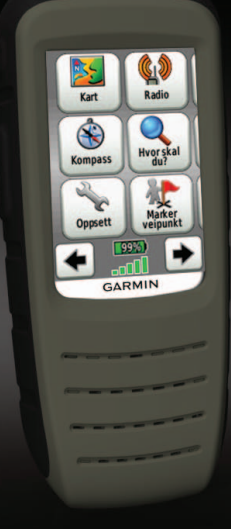

© 2012 Garmin Ltd. eller tilhørende datterselskaper

Med enerett. I henhold til opphavsrettslovene må ingen deler av denne brukerveiledningen kopieres uten skriftlig samtykke fra Garmin. Garmin forbeholder seg retten til å endre eller forbedre produktene sine og gjøre endringer i innholdet i denne brukerveiledningen uten plikt til å varsle noen person eller organisasjon om slike endringer eller forbedringer. Du finner gjeldende oppdateringer og tilleggsinformasjon vedrørende bruk av dette produktet på www.garmin.com.

Garmin<sup>®</sup>, Garmin-logoen, BlueChart<sup>®</sup>, City Navigator<sup>®</sup>, Rino<sup>®</sup> og TracBack<sup>®</sup> er varemerker for Garmin Ltd. eller tilhørende datterselskaper som er registrert i USA og andre land. HomePort<sup>™</sup>, BaseCamp<sup>™</sup>, chirp<sup>™</sup> og ANT+<sup>™</sup> er varemerker for Garmin Ltd. eller tilhørende datterselskaper. Disse varemerkene kan ikke brukes uten uttrykkelig tillatelse fra Garmin.

Windows<sup>®</sup> er et registrert varemerke for Microsoft Corporation i USA og/eller andre land. Mae<sup>®</sup> er et registrert varemerke for Apple Computer, Inc. microSD<sup>™</sup> er et varemerke for SD-3C, LLC. Bluetooth<sup>®</sup>-navnet og -logoene eies av Bluetooth SIG, Inc., og enhver bruk som Garmin gjør av disse, er underlagt lisens. Andre varemerker og varenavn tilhører sine respektive eiere.

# Innholdsfortegnelse

| Komme i gang                    | <b>1</b>       |
|---------------------------------|----------------|
| Standarder for                  |                |
| brukerveiledningen              | 1              |
| Registrere enheten              | 1              |
| Få mer informasjon              | 1              |
| Taster og antenner              | <mark>2</mark> |
| Batteriinformasjon              | 3              |
| Innhente satellittsignaler      | <mark>5</mark> |
| Slå på bakgrunnslyset           | <mark>5</mark> |
| Låse skjermen                   | <mark>5</mark> |
| Radio                           | <mark>6</mark> |
| Dempe radioen                   | 6              |
| Velge en kanal                  | 6              |
| Radioinnstillinger              | 7              |
| Om kontakter                    | 7              |
| Merknader                       | <mark>8</mark> |
| Om Peer-to-Peer-posisjonering   | 9              |
| Statusindikatorer på radiosiden | 9              |
| Veipunkter og spor              | 11             |
| Veipunkter                      | 11             |
| Om deling av data               | 12             |

| Spor                                  | . 12 |
|---------------------------------------|------|
| Navigere i et lagret spor             | . 13 |
| Navigasion                            | .14  |
| Navigere til et                       |      |
| bestemmelsessted                      | . 14 |
| Kart                                  | . 15 |
| Kompass                               | . 15 |
| Navigere til en kontakt               | . 17 |
| Geocacher                             | . 17 |
| Ruter                                 | . 18 |
| Bruke Sikt og gå                      | . 19 |
| Begynne å navigere til en             |      |
| MOB-posisjon                          | . 19 |
| Sende et nødvarsel                    | . 20 |
| Stoppe navigasjonen                   | . 20 |
| Tilpasse enheten                      | .21  |
| Tilpasse datafeltene                  | .21  |
| Tilpasse skjermbildet Hjem            | . 21 |
| Opprette en egendefinert profil       | . 21 |
| Tilpasse bestemte sider               | . 22 |
| Systeminnstillinger                   | . 23 |
| Skjerminnstillinger                   | . 24 |
| Bluetooth <sup>®</sup> -innstillinger | . 24 |

### Innholdsfortegnelse

| Angi enhetstoner                  | 25 |
|-----------------------------------|----|
| Kartinnstillinger                 | 25 |
| Sporinnstillinger                 | 26 |
| Endre måleenhetene                | 27 |
| Tidsinnstillinger                 | 27 |
| Innstillinger for posisjonsformat | 27 |
| Innstillinger for retning         | 28 |
| Innstillinger for høydemåleren    | 28 |
| Geocache-innstillinger            | 29 |
| Rutinginnstillinger               | 30 |
| Innstillinger for sjøkart         | 31 |
| Trening                           | 32 |
| Nullstille data                   | 32 |
| Verktøv                           | 33 |
| Tripcomputer                      | 33 |
| Stigningsplott                    | 33 |
| Vise kalenderen og                |    |
| almanakkene                       | 33 |
| Beregne størrelsen på             |    |
| et område                         | 33 |
| Stille inn en alarm               | 34 |
| Åpne stoppeklokken                | 34 |
| Vise bilder                       | 34 |

| Informasjon om enheten           | 35 |
|----------------------------------|----|
| Oppdatere programvaren           | 35 |
| Vise enhetsinformasjon           | 35 |
| Spesifikasjoner                  | 35 |
| Om batteriene                    | 36 |
| Ta vare på enheten               | 37 |
| Koble til et Bluetooth® -headset | 38 |
| Databehandling                   | 39 |
| Tillegg                          | 42 |
| Tilleggskart                     | 42 |
| Valgfritt tilbehør               | 42 |
| Alternativer for datafelt        | 44 |
| Feilsøking                       | 48 |
| Indeks                           | 50 |

# Komme i gang

### 

Se veiledningen *Viktig sikkerhets- og produktinformasjon* i produktesken for å lese advarsler angående produktet og annen viktig informasjon.

Når du bruker enheten for første gang, må du fullføre følgende oppgaver for å stille inn enheten og bli kjent med de grunnleggende funksjonene.

- 1. Sett inn batteriet (side 3).
- 2. Lad batteriet (side 4).
- 3. Installer VHF-antennen (side 4).
- 4. Innhent satellittsignaler (side 5).
- 5. Velg en kanal (side 6).
- 6. Kalibrer kompasset (side 15).
- 7. Registrer enheten (side 1).

# Standarder for brukerveiledningen

Du finner alle sidene på skjermbildet Hjem. Bruk  $\blacklozenge$  eller  $\blacklozenge$  for å bla gjennom sidene. De små pilene (>) i teksten angir at du må velge flere elementer etter hverandre, for eksempel "Velg Slett > Ja."

## **Registrere enheten**

- Gå til http://my.garmin.com.
- Oppbevar den originale kvitteringen, eller en kopi av den, på et trygt sted.

# Få mer informasjon

- Du kan gå til www.garmin.com og laste ned de nyeste veiledningene.
- Gå til http://buy.garmin.com, eller kontakt Garmin-forhandleren for å få informasjon om valgfritt tilbehør og reservedeler.

### Komme i gang

| Taster  | og an | tenner<br>2                          | 3                |
|---------|-------|--------------------------------------|------------------|
|         | 5     |                                      | 4                |
|         |       |                                      | 5                |
| Element | Navn  | Beskrivelse                          |                  |
| 0       | GPS   | GPS-antenne for<br>satellittsignaler | MERK<br>er koble |
| 0       | VHF   | VHF-antenne for radio.               |                  |

| 3 | 0   | Hold inne for å slå<br>enheten av eller på.<br>Velg for å justere<br>bakgrunnslyset, volum<br>eller squelch-nivå og<br>for å låse eller låse<br>opp skjermen.                                                               |
|---|-----|----------------------------------------------------------------------------------------------------|
| Ð | PTT | Hold inne for å<br>snakke. <b>PTT</b> står for<br>Push To Talk.                                                                                                    |
| ٥ |     | Velg for å sende ut en<br>anropstone. Hvis dette<br>er aktivert (side 9),<br>sender anropstasten<br>ut posisjonen din når<br>du slipper tasten.<br>Hold inne i tre<br>sekunder for å sende<br>ut et nødvarsel<br>(side 20). |

**MERK**: Ikke trykk på **PTT** når det ikke er koblet til noen VHF-antenne.

## Batteriinformasjon

### 

Dette produktet inneholder et lithiumionbatteri. Oppbevar enheten slik at den ikke utsettes for direkte sollys, på den måten unngår du mulighet for skade på person eller eiendom som følge av at batteriet har vært utsatt for ekstrem varme.

Enheten bruker den medfølgende lithiumionbatteripakken eller en batteripakke for alkaliske batterier (tilleggsutstyr), som bruker fire AAbatterier.

Hvis du vil ha tips om hvordan du kan maksimere batterilevetiden og annen batteriinformasjon, kan du se side 36.

### Sette inn lithiumionbatteriet

 Juster metallkontaktene på batteripakken ① etter metallkontaktene bak på enheten.

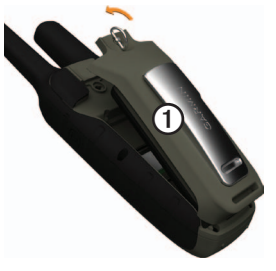

- 2. Trykk batteripakken på plass.
- 3. Vri D-ringen med klokken.

### Komme i gang

### Lade lithiumionbatteriet

Lad batteriet før du bruker enheten for første gang. Enheten kan ikke lade når den er utenfor temperaturområdet på 0 til 45 °C (32 til 113 °F).

- 1. Koble vekselstrømladeren til en vanlig veggkontakt.
- 2. Ta av gummihetten.
- 3. Koble den lille enden av vekselstrømladeren til kontakten med to pinner ①.

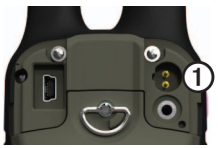

4. Lad enheten helt opp.

Det tar 6 timer å lade opp et helt utladet batteri.

## Installere VHF-antennen

**MERK**: Ikke trykk på **PTT** når det ikke er koblet til noen VHF-antenne.

1. Velg riktig antenne for området:

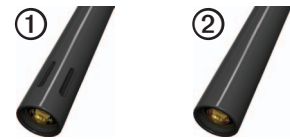

- Hvis du er i Norge, velger du antennen med spor ①.
- Hvis du er i Sverige, velger du antennen uten spor ②.
- 2. Skru antennen på plass i kontakten for VHF-antennen øverst på enheten.
- 3. Hold **①** inne for å slå på enheten.
- 4. Velg Oppsett > Radio > Frekvensbånd.
- 5. Velg Norge eller Sverige.

## Innhente satellittsignaler

Det kan ta 30 til 60 sekunder å innhente satellittsignaler.

- 1. Gå utendørs til et åpent område.
- 2. Slå på enheten.
- 3. Vent mens enheten søker etter satellitter.

Et spørsmålstegn blinker mens enheten fastslår posisjonen.

GPS-linjene viser styrken på satellittsignalene. Når linjene er grønne, har enheten innhentet satellittsignaler.

# Slå på bakgrunnslyset

Bakgrunnslyset slås av etter en periode uten aktivitet. Hvis du vil endre tidsavbruddet for bakgrunnslys, kan du se side 24.

- Velg 🛈.
- Trykk på skjermen.

Varsler og meldinger aktiverer også bakgrunnslyset.

### Justere lysstyrken på bakgrunnslyset

Nivået for bakgrunnslyset varierer etter de ulike strømkildene. Den høyeste innstillingen for bakgrunnslys vil være lavere når du bruker enheten med AA-batterier, enn ved den høyeste innstillingen når du bruker enheten med lithiumionbatteriet. Dette forlenger batterilevetiden ved bruk av AA-batterier.

- 1. Når enheten er slått på, velger du 🛈.
- 2. Bruk + og for å justere lysstyrkenivået.

# Låse skjermen

**MERK**: Denne handlingen låser ikke tastene.

- 1. Velg 🕛.
- 2. Velg Lås skjerm.

# Radio

Dette produktet kan bare brukes på bestemte radiofrekvenser. Frekvensene varierer fra land til land. Du finner informasjon om radiofrekvensen for dette produktet på produktesken eller på www.garmin.com.

# Dempe radioen

- 1. Velg 🕛.
- 2. Velg Volum.

# Velge en kanal

### MERKNAD

GPS-ytelsen kan påvirkes når du sender på de norske kanalene 1, 3, 5 og 7.

- 1. Velg Radio > Kanal.
- 2. Bruk + eller for å velge en kanal.

### Søke etter kanaler

Du kan søke etter stemmeaktivitet på kanalene.

Velg Radio > Søk.

### Konfigurere en søkeliste

Du kan velge hvilke kanaler og koder du skal søke gjennom. Hvis du velger bestemte kanaler og koder, reduseres søketiden, og du kan dermed unngå å gå glipp av sendinger.

- Velg Radio > > Konfigurer søkeliste.
- 2. Velg en kanal du vil legge til.
- 3. Velg 🗸.

### Overvåke for aktivitet

Du kan overvåke én enkelt kanal for all slags aktivitet, inkludert forstyrrelser og svake stemmesignaler. Dette er nyttig hvis signalet går utenfor rekkevidde.

### Velg Radio > Overvåk.

## Radioinnstillinger

Velg Oppsett > Radio.

- Send posisjon gjør det mulig å sende gjeldende posisjon etter hver overføring (side 9).
- Tillat sendeavspørring aktiverer sendeavspørring. Med sendeavspørring kan andre Rinobrukere få tak i posisjonen din ved å sende en forespørsel om sendeavspørring.
- Strømnivå justerer strømnivået på frekvenser.
- Modus for squelch-tone:
  - CTCSS Continuous Tone Controlled Squelch System gjør det mulig å ignorere uønskede anrop fra personer som bruker samme kanal.
  - DCS Digital-Coded Squelch gjør det mulig å ignorere uønskede anrop fra personer som bruker samme kanal.

- **Type kablet headset** gjør det mulig å velge typen headset du bruker. Hvis du vil kjøpe tilbehør, kan du gå til http://buy.garmin.com eller kontakte Garmin-forhandleren.
- VOX-nivå Voice Operated Transmission kontrollerer følsomhetsnivået for alle VOXtilbehør.
- Frekvensbånd angir enheten til frekvensbånd i Norge eller Sverige for bruk i disse landene (side 4).

## Om kontakter

Siden for ny kontakt vises første gang du mottar et signal fra en annen Rino-bruker. Fra denne siden kan du vise posisjonen deres på kartet, navigere til denne posisjonen (side 17) eller legge dem til på kontaktlisten.

### Legge til en ny kontakt

Siden for ny kontakt vises når du mottar et nytt kontaktsignal.

### Radio

Velg OK for å lagre kontakten.

### Redigere kontakter

- 1. Velg Kontakter.
- 2. Velg en kontakt.
- 3. Velg et element.
- 4. Velg 🗸.

### Vise kontakter på kartet

- 1. Velg Kontakter.
- 2. Velg en kontakt.
- 3. Velg Se på kart.

## Merknader

**MERK**: Merknader overføres til alle brukere på gjeldende kanal og kode.

Du kan sende merknader til andre Rinobrukere på gjeldende kanal og kode. Du kan vise merknader som du tidligere har mottatt fra kontakter. Du kan redigere og lagre favorittmerknader slik at du raskt kan sende dem ved en senere anledning.

### Opprette en merknad

- 1. Velg Merknader > Send merknad > Ny merknad.
- Skriv merknaden. Du kan angi maksimalt 13 tegn.
- 3. Velg 🗸.
- 4. Velg et alternativ.

### Sende en favorittmerknad

- 1. Velg Merknader > Send merknad.
- 2. Velg merknaden du vil sende.
- 3. Velg Send merknad.

### Om Peer-to-Peerposisjonering

MERK: Posisjoner kan bare sendes én gang hvert 30. sekund.

Du kan sende posisjonen din til en annen Rino-enhet ved hjelp av Peer-to-Peer-posisjonering. Du kan også spore bevegelsene til andre Rino-brukere og navigere til deres posisjoner.

### Aktivere Peer-to-Peerposisjonering

Velg Oppsett > Radio > Send posisjon > På.

### Sende en posisjon

Du må aktivere Peer-to-Peerposisjonering før du kan sende en posisjon (side 9).

- 1. Velg Del trådløst > Send > Bruk radio.
- 2. Velg en kategori.

- 3. Velg et element.
- 4. Velg Send.

# Statusindikatorer på radiosiden

| Melding               | Beskrivelse                                                                   |
|-----------------------|-------------------------------------------------------------------------------|
| Aktivitet på<br>kanal | Det er mottatt et signal,<br>men det samsvarer<br>ikke med gjeldende<br>kode. |
| Radio av              | Toveisradioen er slått<br>av.                                                 |
| Klar til sending      | Det er valgt en kanal,<br>og enheten kan sende.                               |
| Mottar sending        | Enheten mottar en<br>sending på valgt kanal.                                  |

| Radiostatus | Beskrivelse                  |
|-------------|------------------------------|
| Radio       | Radiofunksjonen er slått av. |
| Radio 1 W   | Sendeeffekt på 1 W.          |
| Radio 2 W   | Sendeeffekt på 2 W           |
| Radio 5 W   | Sendeeffekt på 5 W.          |

**MERK**: Hvis enheten har lite batteristrøm, reduseres effektnivået automatisk.

| Statuslinje  | Beskrivelse                                              |
|--------------|----------------------------------------------------------|
|              | Radioen er slått på.                                     |
|              | Radioen mottar.                                          |
| <b>▶</b> Ü;> | Radioen sender.                                          |
| <b>–</b>     | Peer-to-Peer er aktivert og klar til å sende posisjonen. |
|              | Radioen er dempet (side 6).                              |

# Veipunkter og spor

## Veipunkter

Veipunkter er posisjoner som du registrerer og lagrer på enheten.

### Opprette et veipunkt

Du kan lagre gjeldende posisjon som et veipunkt.

### Velg Marker veipunkt.

### Finne et veipunkt

- 1. Velg Hvor skal du? > Veipunkter.
- 2. Velg et veipunkt.

### Redigere et veipunkt

Før du kan redigere et veipunkt, må du opprette ett.

- 1. Velg Veipunktstyrer.
- 2. Velg et veipunkt.
- 3. Velg et element for å redigere det.
- 4. Angi den nye informasjonen.
- 5. Velg 🗸.

### Slette et veipunkt

- 1. Velg Veipunktstyrer.
- 2. Velg et veipunkt.
- 3. Velg Slett veipunkt.

# Forbedre nøyaktigheten til en veipunktposisjon

Med beregning av gjennomsnitt for veipunkt kan du forbedre nøyaktigheten til en veipunktposisjon ved å samle flere eksempler på veipunktposisjonen.

- 1. Velg Gjennomsnitt for veipunkt.
- 2. Velg et veipunkt.
- 3. Flytt til posisjonen.
- 4. Velg Start.
- 5. Når statuslinjen for eksempelsikkerhet når 100 %, velger du Lagre.

Du får best resultat hvis du samler fire til åtte eksempler for veipunktet og venter minst 90 minutter mellom eksemplene.

# Om deling av data

Enheten kan sende eller motta data når den er koblet til en annen kompatibel enhet. Du kan dele veipunkter, geocacher, ruter og spor.

## Sende og motta data trådløst

Du må være innenfor 3 m (10 fot) fra en kompatibel Garmin-enhet før du kan dele data trådløst ved hjelp av trådløs ANT+<sup>™</sup>teknologi.

- 1. Velg Del trådløst.
- 2. Følg instruksjonene på skjermen.

# Spor

Et spor er en registrering av banen du følger. Sporloggen inneholder informasjon om punkter langs den registrerte banen, blant annet klokkeslett, posisjon og høyde for hvert punkt.

## Registrere data i sporloggen

- 1. Velg **Oppsett** > **Spor** > **Sporlogg**.
- Velg Registrering, ikke vis eller Registrering, vis på kart. Hvis du velger Registrering, vis på kart, vises sporet med en linje på kartet.
- 3. Velg Registreringsmetode.
- 4. Velg et alternativ:
  - Hvis du vil registrere sporene med varierende frekvens for å opprette en optimal visning av sporene, velger du **Auto**.
  - Hvis du vil registrere spor ved en angitt avstand, velger du Avstand.
  - Hvis du vil registrere spor på et angitt tidspunkt, velger du Tid.
- 5. Velg Registreringsintervall.
- 6. Velg et alternativ for å registrere spor oftere eller sjeldnere.

**MERK**: Hvis du bruker intervallet **Oftest**, får du med flest spordetaljer, men fyller opp enhetens minne fortere.

### Vise det gjeldende sporet

Sporet som blir registrert, kalles det gjeldende sporet.

- 1. Velg Sporstyrer > Gjeldende spor.
- 2. Velg et alternativ:
  - Hvis du vil vise gjeldende spor på kartet, velger du Se på kart.
  - Hvis du vil vise stigningsplott for gjeldende spor, velger du Stigningsplott.

### Lagre det gjeldende sporet

- 1. Velg Sporstyrer > Gjeldende spor.
- 2. Velg det du vil lagre:
  - Velg Lagre spor.
  - Velg Lagre del, og velg en del.

Slette det gjeldende sporet Velg Oppsett > Nullstill > Slett gjeldende spor > Ja.

### Slette et spor

- 1. Velg Sporstyrer.
- 2. Velg et spor.
- 3. Velg Slett > Ja.

## Navigere i et lagret spor

Du må registrere og lagre et spor før du kan navigere etter det.

- 1. Velg Sporstyrer.
- 2. Velg et lagret spor.
- 3. Velg Vis på kart.
- 4. Velg Kjør.

Navigasjon

# Navigasjon

## Navigere til et bestemmelsessted

Du kan bruke menyen Hvor skal du? til å finne et bestemmelsessted å navigere til. Ikke alle Hvor skal du?-kategoriene er tilgjengelige for alle områder og kart.

- 1. Velg Hvor skal du?.
- 2. Velg et element.
- 3. Velg Kjør.
- 4. Naviger ved hjelp av kart (side 15) eller kompass (side 15).

### Søke i nærheten av en posisjon

Du kan bruke søkefunksjonen til å finne POIer i nærheten av et punkt på kartet, gjeldende posisjon eller et veipunkt. Dette kan kreve flere kart, se side 42.

1. Velg Hvor skal du? > .

- 2. Velg et element du vil søke i nærheten av.
- 3. Velg Bruk.
- 4. Naviger ved hjelp av kart (side 15) eller kompass (side 15).

### Starte en TracBack®

Du kan navigere tilbake til begynnelsen av sporet. Dette kan være nyttig når du skal finne veien tilbake til leiren eller til starten av stien.

- Velg Sporstyrer > Gjeldende spor > Se på kart.
- 2. Velg Tracback.

Kartsiden åpnes med ruten markert med en magentafarget linje.

3. Naviger ved hjelp av kart (side 15) eller kompass (side 15).

# Kart

▲ representerer posisjonen din på kartet. ▲ beveger seg etter hvert som du forflytter deg. Ruten markeres med en magentafarget linje når du navigerer til et bestemmelsessted.

Hvis du vil tilpasse kartinnstillingene, kan du se side 25. Hvis du vil tilpasse kart-dashbordet og -datafeltene, kan du se side 22.

### Bruke kartet

Du kan bruke kartet til å navigere til en aktiv rute.

- 1. Velg Kart.
- 2. Følg den magentafargede linjen til bestemmelsesstedet.

# Kompass

Enheten har et kompass med tre akser. Du kan bruke en peilepeker eller en kursmarkør til å navigere til bestemmelsesstedet.

Hvis du vil tilpasse kompassinnstillingene, kan du se side 28.

### Kalibrere kompasset

### MERKNAD

Kalibrer det elektroniske kompasset utendørs. Ikke stå i nærheten av gjenstander som påvirker magnetiske felter, for eksempel biler, bygninger eller overhengende kraftlinjer.

Du bør kalibrere kompasset når du har reist lange avstander, etter temperaturskifte eller etter at du har byttet batterier.

- 1. Fra kompassiden trykker du på og holder på midten av kompasset.
- 2. Følg instruksjonene på skjermen.

### Navigasjon

## Navigere med peilepekeren

Når du navigerer til et bestemmelsessted, vil peilepekeren A peke mot bestemmelsesstedet uansett hvilken retning du beveger deg i.

- 1. Begynn navigeringen til et bestemmelsessted (side 14).
- 2. Velg Kompass.
- Snu deg til ▲ peker mot toppen av kompasset, og fortsett i den retningen frem til bestemmelsesstedet.

### Om kursmarkøren

Kursmarkøren er spesielt nyttig hvis du navigerer på vann eller steder der det ikke er noen store hindringer i banen.

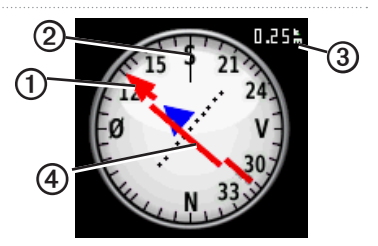

Kursmarkøren ① angir hvor du er i forhold til kurslinjen ② som fører til bestemmelsesstedet. Kurslinjen til bestemmelsesstedet er basert på det opprinnelige startpunktet.

Hvis du driver vekk fra den planlagte kursen til bestemmelsesstedet, gir kursavviksindikatoren ④(CDI) en indikasjon på avvik (høyre eller venstre) fra kursen.

Skalaen ③ viser til avstanden mellom prikkene på kursavviksindikatoren.

### Navigere med kursmarkøren

Du må endre markørinnstillingen til **Kurs (CDI)** før du kan navigere med kursmarkøren (side 28).

- 1. Begynn navigeringen til et bestemmelsessted (side 14).
- 2. Velg Kompass.
- 3. Bruk kursmarkøren til å navigere til bestemmelsesstedet (side 16).

## Navigere til en kontakt

Du må lagre kontakten før du kan navigere til den (side 7).

- 1. Velg Kontakter.
- 2. Velg en kontakt.
- 3. Velg Se på kart > Kjør.

## Geocacher

Geocaching er en variant av skattejakt der geocachere leter etter skjulte skatter ved hjelp av GPS-koordinater som er lagt ut på Internett av dem som gjemmer geocachen.

### Laste ned geocacher

- 1. Koble enheten til en datamaskin (side 40).
- 2. Gå til www.OpenCaching.com.
- 3. Opprett en konto ved behov.
- 4. Logg på.
- Følg instruksjonene på skjermen for å finne og laste ned geocacher til enheten.

### Navigere til en geocache

- 1. Velg Geocacher.
- 2. Velg Finn en geocache.
- 3. Velg en geocache.
- 4. Velg Kjør.

### Navigasjon

# Ruter

En rute er en serie av veipunkter som fører deg til det endelige bestemmelsesstedet.

### Opprette en rute

- 1. Velg Ruteplanlegger > Opprett rute > Velg første punkt.
- 2. Velg en kategori.
- 3. Velg det første punktet på ruten.
- 4. Velg **Bruk** > Velg neste punkt.
- Gjenta trinn 2–4 til ruten er fullført. En rute må inneholde minst to punkter.
- 6. Velg 🖛 for å lagre ruten.

## Endre et rutenavn

- 1. Velg Ruteplanlegger.
- 2. Velg en rute.
- 3. Velg Endre navn.

- 4. Angi det nye navnet.
- 5. Velg 🗸.

## Redigere en rute

- 1. Velg Ruteplanlegger.
- 2. Velg en rute.
- 3. Velg Rediger rute.
- 4. Velg et punkt.
- 5. Velg et alternativ:
  - Hvis du vil vise punktet på kartet, velger du Se på.
  - Hvis du vil endre rekkefølgen på punktene på ruten, velger du Flytt ned eller Flytt opp.
  - Hvis du vil legge til et nytt punkt på ruten, velger du Sett inn.
     Det ekstra punktet settes inn før punktet du redigerer.
  - Hvis du vil fjerne punktet fra ruten, velger du **Fjern**.

6. Velg 🖛 for å lagre ruten.

## Vise en rute på kartet

- 1. Velg Ruteplanlegger.
- 2. Velg en rute.
- 3. Velg Se på kart.

### Slette en rute

- 1. Velg Ruteplanlegger.
- 2. Velg en rute.
- 3. Velg Slett rute.

### Vise Aktiv rute

- 1. Velg Aktiv rute mens du navigerer etter en rute.
- 2. Velg et punkt på ruten for å vise flere detaljer.

### Reversere en rute

- 1. Velg Ruteplanlegger.
- 2. Velg en rute.
- 3. Velg Reverser rute.

# Bruke Sikt og gå

Du kan peke enheten mot et objekt i det fjerne, f.eks. et fyr, låse retningen og deretter navigere til objektet.

- 1. Gå til hovedmenyen, og velg Sikt og gå.
- 2. Pek enheten mot et objekt.
- 3. Velg Lås retning > Angi kurs.
- 4. Bruk kompasset til å navigere til objektet.

## Begynne å navigere til en MOB-posisjon

Du kan lagre en MOB-posisjon (Mann over bord) og begynne å navigere til den.

### 1. Velg MOB > Start.

Kartsiden åpnes med ruten markert med en magentafarget linje.

Navigasjon

2. Naviger ved hjelp av kart (side 15) eller kompass (side 15).

## Sende et nødvarsel

## 

Posisjonen til nødvarselet oppdateres ikke når det først er startet. Ikke forflytt deg etter at du har sendt ut anropet. Hvis du må flytte deg, avbryter du anropet og starter et nytt et ved den nye posisjonen.

I nødstilfeller kan du sende posisjonen din til radiobrukere i området som bruker gjeldende kanal. Den som svarer, kan deretter navigere til nødsposisjonen.

- 1. Hold **?** inne i tre sekunder.
- 2. Velg Ja.

Nødvarselet sendes ut én gang hvert 30. sekund helt til du avbryter anropet eller noen svarer.

### Navigere til et nødvarsel

1. Hvis du mottar et nødvarsel, kan du velge **Hjelp** for å svare.

Kartsiden åpnes. Ruten til nødvarselposisjonen er markert med en magentafarget linje.

2. Naviger ved hjelp av kart (side 15) eller kompass (side 15).

Det sendes ut oppdateringer om posisjonen din etter hvert som du navigerer til anroperen.

3. Trykk på **PTT** for å kommunisere med anroperen.

# Stoppe navigasjonen

Velg Hvor skal du? > Stoppe navigering.

# Tilpasse enheten

## Tilpasse datafeltene

Du kan tilpasse datafeltene som vises på skjermen. Du finner beskrivelser av datafeltene på side 44.

- 1. Velg et datafelt for å endre det.
- 2. Velg et datafelt på listen.

## Tilpasse skjermbildet Hjem

Du kan tilpasse sidene og hvordan de vises på skjermbildet Hjem på enheten.

- 1. Velg **Oppsett** > **Hovedmeny**.
- 2. Velg ikonet du vil redigere.
- 3. Velg et alternativ:
  - Velg en ny plassering for ikonet.
  - Velg 🖤 for å slette ikonet.

# Opprette en egendefinert profil

Du kan tilpasse innstillingene og datafeltene for en spesiell aktivitet eller tur.

- 1. Tilpass innstillingene ved behov (side 23).
- 2. Tilpass datafeltene ved behov (side 21).
- 3. Velg Oppsett > Profiler.
- 4. Velg Opprett ny profil > OK.

### Endre et profilnavn

- 1. Velg Oppsett > Profiler.
- 2. Velg en profil.
- 3. Velg Rediger navn.
- 4. Angi det nye navnet.
- 5. Velg 🗸.

Tilpasse enheten

## Slette en profil

- 1. Velg **Oppsett** > **Profiler**.
- 2. Velg en profil.
- 3. Velg Slett.

# Tilpasse bestemte sider

Du kan tilpasse dataene og dashbordene for kartet, kompasset, tripcomputeren og stigningsplott.

## Aktivere kartdatafelter

Datafelter på kartet er deaktivert som standard. Du må aktivere datafeltene før du kan redigere dem.

- 1. Velg **Oppsett** > **Kart** > **Datafelt**.
- 2. Velg antall datafelter som skal vises.

## Endre datafeltene

Du må aktivere kartdatafeltene før du kan endre dem (side 22).

- 1. Åpne siden med datafeltene du vil endre.
- 2. Velg et datafelt for å tilpasse det.
- 3. Velg en datafelttype.

Du finner beskrivelser av datafeltene på side 44.

### Om dashbord

Hvert dashbord viser ulik informasjon om ruten eller posisjonen.

## Tilpasse dashbord

- 1. Åpne siden du vil tilpasse dashbordet for.
- 2. Velg et alternativ:
  - For tripcomputeren og kompasset velger du .

- For kartet velger du Oppsett > Kart.
- 3. Velg et dashbord.

## Systeminnstillinger

Velg Oppsett > System.

- GPS stiller GPS til Normal, WAAS/EGNOS (Wide Area Augmentation System/European Geostationary Navigation Overlay Service) eller Demomodus (GPS slått av). Du finner mer informasjon om WAAS på www.garmin.com /aboutGPS/waas.html.
- **Språk** angir tekstspråket på enheten.

**MERK**: Selv om du endrer tekstspråket, endres ikke språket i brukerangitte data eller kartdata, for eksempel gatenavn.

- **Batteritype** lar deg velge hvilken type batteri du vil bruke.
- Grensesnitt angir formatet på det serielle grensesnittet:
  - Garmin Spanner gjør det mulig å bruke USB-porten med de fleste NMEA 0183-kompatible kartprogrammer ved å opprette en virtuell seriell port.
  - Garmin-serienummer Garmins eget format som brukes til å angi PVT-protokolldata.
  - NMEA inn/ut sørger for standard NMEA 0183-utdata og -inndata.
  - **Tekst ut** gir utdata i vanlig ASCII-tekst for posisjons- og hastighetsinformasjon.

### Tilpasse enheten

 RTCM – Radio Technical Commission for Maritime Services gjør det mulig for enheten å ta imot DGPSinformasjon (Differential Global Positioning System) fra en enhet som leverer RTCM-data i et SC-104-format.

# Skjerminnstillinger

Velg Oppsett> Visning.

 Bakgrunnsbelysning, tidsavbrudd – justerer hvor lang tid det tar før bakgrunnslyset slås av.

**MERK**: Hvis du vil justere lysstyrken på bakgrunnslyset, kan du se side 5.

- **Bakgrunnsfarge** angir fargen som brukes på enhetsskjermen.
- Skjermlagring lar deg lagre skjermbilder på enheten.

- Sparemodus for batteri slår av skjermen etter en periode med inaktivitet for å forlenge batterilevetiden.
- Skjermkalibrering side 24.

Kalibrere berøringsskjermen Skjermen krever vanligvis ikke kalibrering. Men hvis skjermen ikke ser ut til å fungere riktig, bør du kalibrere berøringsskjermen.

- 1. Velg Oppsett > Visning > Skjermkalibrering.
- 2. Følg instruksjonene på skjermen.

# Bluetooth<sup>®</sup>-innstillinger

Velg Oppsett > Bluetooth.

 Lydutgang – velger typen lydutgang. Auto velger utgangen for Bluetoothheadset når det registreres et, og bruker den innebygde høyttaleren når det ikke registreres et Bluetoothheadset.

- **Bluetooth** slår Bluetoothteknologien av eller på.
- **Bluetooth-enhet** viser headsettene som har vært koblet til enheten. Du kan velge **Legg til enhet** for å koble til et nytt headset.

## Angi enhetstoner

Du kan tilpasse toner for meldinger, taster, svingvarsler og alarmer.

- 1. Velg **Oppsett** > **Toner**.
- 2. Velg en tone for hver hørbare type.

## Kartinnstillinger

Velg Oppsett> Kart.

- Orientering justerer hvordan kartet vises på siden.
  - Nord opp viser nord øverst på siden.

- **Spor opp** viser den gjeldende reiseretningen mot toppen av siden.
- Bilmodus viser et bilperspektiv med informasjon om neste sving som skal brukes mens du kjører.
- Autozoom velger automatisk et passende zoomnivå for optimal bruk på kartet. Når Av er valgt, må du zoome inn eller ut manuelt.
- Datafelt side 44.
- Avansert kartoppsett angir zoomnivå, tekststørrelse og detaljnivå på kartet.
  - **Zoomenivåer** velger zoomnivået for kartelementer.
  - **Tekststørrelse** velger tekststørrelsen for kartelementer.

Tilpasse enheten

- **Detalj** justerer antall detaljer som vises på kartet. Det tar lengre tid å tegne opp kartet igjen når det viser flere detaljer.
- Skyggerelieff viser relieff i detalj på kartet (hvis tilgjengelig) eller slår av skyggelegging.
- Kartinformasjon gjør det mulig å aktivere eller deaktivere kartene som er lastet inn på enheten. Hvis du vil kjøpe tilleggskart, kan du se side 42.

## Sporinnstillinger

Velg Oppsett> Spor.

- Sporlogg slår registrering av spor av eller på.
- Registreringsmetode:
  - Avstand gjør det mulig å registrere ved å angi et bestemt avstandsintervall.

- **Tid** gjør det mulig å registrere ved å angi en bestemt tid.
- Auto gjør det mulig å registrere sporene med varierende frekvens for å lage en optimal visning av sporene.
- **Intervall** velger en registreringsfrekvens for sporlogg. Hvis du registrerer punktene oftere, blir sporene mer detaljerte, men sporloggen fylles raskere.
- Automatisk arkivering velg en automatisk arkiveringsmetode for å organisere sporene dine. Sporene lagres og slettes automatisk avhengig av brukerinnstillingen.
- Farge endrer fargen på det aktive sporet på kartet.

## Endre måleenhetene

Du kan tilpasse måleenheter for avstand og hastighet, høyde, dybde, temperatur og trykk.

- 1. Velg Oppsett > Enheter.
- 2. Velg en målingstype.
- 3. Velg en måleenhet for innstillingen.

## Tidsinnstillinger

Velg Oppsett > Tid.

- **Tidsformat** gjør det mulig å velge 12- eller 24-timers visningsformat.
- Tidssone gjør det mulig å velge tidssone for enheten. Du kan velge Automatisk for å angi tidssonen automatisk ut fra GPS-posisjonen.

# Innstillinger for posisjonsformat

**MERK**: Ikke endre posisjonsformatet eller kartdatumkoordinatsystemet med mindre du bruker et kart eller sjøkart som benytter et annet posisjonsformat.

### Velg **Oppsett** > **Posisjonsformat**.

- Posisjonsformat angir posisjonsformatet som en gitt posisjonsavlesning skal vises i.
- **Kartdatum** endrer koordinatsystemet som kartet er ordnet etter.
- Kartsfæroide viser koordinatsystemet som enheten bruker. Standard koordinatsystem er WGS 84.

### Tilpasse enheten

# Innstillinger for retning

Du kan tilpasse kompassinnstillingene.

### Velg **Oppsett** > **Retning**.

- Visning angir retningstypen på kompasset.
- Nordreferanse angir kompassets nordreferanse.
- Gå til linje/peker gjør det mulig å velge hvordan kursen skal vises.
  - **Retning** (liten eller stor) retningen mot bestemmelsesstedet.
  - **Kurs** (**CDI**) forholdet til en kurslinje som fører til bestemmelsesstedet.
- Kompass bytter fra et elektronisk kompass til et GPS-kompass når du reiser med større hastighet i en angitt tidsperiode (Auto), eller slår av kompasset.

## Innstillinger for høydemåleren

Velg Oppsett > Høydemåler.

- Autokalibrering gjør det mulig for høydemåleren å kalibrere seg selv hver gang du slår på enheten.
- Barometermodus
  - Variabel høyde barometeret fungerer mens du beveger deg.
  - **Fast høyde** barometeret fungerer når du står stille.

### Trykktendenser

- Lagre når slått på registrerer trykkdata bare når enheten er slått på. Dette kan være nyttig når du ser etter trykkfronter.
- Lagre alltid registrerer trykkdata hvert 15. minutt, også når enheten er slått av.
- Plottype

- **Høyde/tid** registrerer høydeendringer over et tidsrom.
- **Høyde/avstand** registrerer høydeendringer over en avstand.
- **Barometrisk trykk** registrerer barometrisk trykk over et tidsrom.
- **Lokalt trykk** registrerer endringer i lokalt trykk over et tidsrom.
- Kalibrere høydemåler side 29.

### Kalibrere den barometriske høydemåleren

Du kan kalibrere den barometriske høydemåleren manuelt dersom du vet den korrekte høyden eller det korrekte trykket.

- 1. Velg Oppsett > Høydemåler.
- 2. Velg Høydemåler-kalibrering.
- 3. Følg instruksjonene på skjermen.

## Geocache-innstillinger

Velg Oppsett > Geocacher.

- Geocache-liste gjør det mulig å vise geocache-listen etter navn eller koder.
- Geocacher funnet gjør det mulig å redigere antallet geocacher som er funnet. Dette antallet øker automatisk når du logger et funn.
- Filter filtrerer en geocache-liste for enkelte faktorer, for eksempel vanskelighetsgrad.
- chirp™-søk slår chirp-søk av eller på. En chirp er et lite tilbehør som du kan programmere og etterlate i en geocache.
- Programmere chirp™ programmerer chirp-tilbehøret. Les brukerveiledningen for chirp på www.garmin.com.

## Rutinginnstillinger

Velg Oppsett > Ruting.

- Veiledningsmetode angir metode for beregning og veiledning for rutene.
  - Utenfor vei beregner direkteruter.
  - **På veien for tid** beregner ruter på vei som krever minst mulig kjøretid.
  - På veien for avstand beregner ruter på vei som er kortere i avstand.
  - Varslet gjør det mulig å velge en ruteberegningsmodus før navigering.
- Beregn ruter for optimaliserer rutene for transportmetoden som er valgt.
- Lås på vei låser posisjonsikonet, som representerer posisjonen din på kartet, på den nærmeste veien.

- Offroad-overgang
  - **Auto** viser automatisk ruten til neste punkt.
  - **Manuell** gjør det mulig å velge det neste punktet på ruten.
  - Avstand sender deg til det neste punktet på ruten når du befinner deg innenfor en gitt avstand fra gjeldende punkt.
- Oppsett for unngåelse gjør det mulig å velge veityper du ønsker å unngå.

### **Innstillinger for sjøkart** Velg **Oppsett** > **Maritimt**.

- Sjøkartmodus:
  - Nautisk viser ulike kartfunksjoner i forskjellige farger, slik at de maritime POIene blir lettere å lese. De nautiske kartene er tegnet på samme måte som papirkart.
  - Fisking (krever maritime kart) viser en detaljert visning av bunnkonturer og dybdeloddskudd. Forenkler kartvisning for optimal bruk ved fiske.
- Utseende gjør det mulig å angi utseendet på de maritime navigasjonshjelpemidlene på kartet.

- Oppsett av maritime alarmer
  - Ankertrekkingsalarm alarmen lyder når du driver lengre enn en angitt avstand mens du er forankret.
  - Ute av kurs-alarm alarmen lyder når du er en angitt avstand ute av kurs.
  - Dypt vann / Grunt vann alarmen lyder når du kommer til et område med en angitt vanndybde.

### Konfigurere maritime alarmer

- 1. Velg **Oppsett** > **Maritimt** > **Oppsett** marinealarm.
- 2. Velg en alarmtype.
- 3. Velg På.
- 4. Angi en avstand.
- 5. Velg 🗸.

### Tilpasse enheten

# Trening

Hvis du vil ha mer informasjon om valgfritt treningstilbehør, kan du se side 42.

# Nullstille data

Du kan nullstille tripdata, slette alle veipunkter, slette gjeldende spor eller gjenopprette fabrikkinnstillingene.

- 1. Velg Oppsett > Nullstill.
- 2. Velg et element for å nullstille det.

## Gjenopprette fabrikkinnstillinger

Du kan nullstille alle innstillingsverdier til fabrikkinnstillingene.

Velg Oppsett > Nullstill > Fabrikkinnstillinger > Ja.

# Verktøy

## Tripcomputer

Tripcomputeren viser gjeldende hastighet, gjennomsnittlig hastighet, maksimal hastighet, tripteller og annen nyttig statistikk.

Hvis du vil tilpasse tripcomputeren, kan du se side 22.

## Stigningsplott

Som standard viser stigningsplottet stigningen for en medgått tid. Hvis du vil tilpasse stigningsplottet, kan du se side 22.

### Vise kalenderen og almanakkene

Du kan vise enhetsaktivitet for hver dag samt almanakkinformasjon med informasjon om sol og måne og jakt og fiske.

- 1. Velg et alternativ:
  - Hvis du vil vise enhetsaktivitet for bestemte dager, velger du **Kalender**.
  - Hvis du vil vise informasjon om soloppgang, solnedgang, måne opp og måne ned, velger du Sol og måne.
  - Hvis du vil vise de antatte beste tidene for jakt og fiske, velger du **Jakt og fiske**.
- 2. Bruk eventuelt pilene for å vise en annen måned.
- 3. Velg en dag.

# Beregne størrelsen på et område

- 1. Velg Områdeberegning > Start.
- 2. Gå rundt omkretsen av området du vil beregne.
- 3. Velg Beregn når du er ferdig.

### Verktøy

## Stille inn en alarm

Hvis enheten for øyeblikket ikke er i bruk, kan du stille den inn slik at den slår seg på på et angitt tidspunkt.

- 1. Velg Alarmklokke.
- 2. Velg + og for å angi tiden.
- 3. Velg Slå på alarm.
- 4. Velg et alternativ.

Alarmen lyder på det angitte tidspunktet. Hvis enheten er slått av på tidspunktet for alarmen, slår enheten seg på og alarmen lyder.

## Åpne stoppeklokken

Velg Stoppeklokke.

## Vise bilder

Du kan vise bilder som du har overført til enheten (side 40).

- 1. Velg Bildeviser.
- 2. Velg  $\bigstar$  og  $\clubsuit$  for å vise alle bildene.
- 3. Velg et bilde for å vise en større visning.

### Sortere bilder

- 1. Velg Bildeviser.
- 2. Velg 🗖.
- 3. Velg et alternativ.

### Vise posisjonen til et bilde

- 1. Velg Bildeviser.
- 2. Velg et bilde.
- 3. Velg (i).

### Slette et bilde

- 1. Velg Bildeviser.
- 2. Velg et bilde.
- 3. Velg  $\overline{\mathbf{m}} > \mathbf{Ja}$ .

# Informasjon om enheten

## Oppdatere programvaren

Du må koble enheten til datamaskinen før du kan oppdatere programvaren (side 40).

- 1. Gå til www.garmin.com/products /webupdater.
- 2. Følg instruksjonene på skjermen.

**MERK**: Oppdatering av programvaren medfører ikke sletting av data eller innstillinger.

## Vise enhetsinformasjon

Du kan vise enhets-IDen, programvareversjonen og lisensavtalen.

## Velg Oppsett> Om.

## Spesifikasjoner

| Vanntetthet                                        | Helpolstret, støtsikker<br>plastlegering,<br>vannbestandig i<br>henhold til IEC 60529<br>IPX7                                                                                            |
|----------------------------------------------------|----------------------------------------------------------------------------------------------------|
| Batteritype                                        | Lithiumion-<br>batteripakke<br>(010-11599-00) eller<br>batteripakke for<br>alkaliske batterier<br>(010-11600-00),<br>som bruker fire AA-<br>batterier (alkaliske,<br>NiMH eller lithium) |
| Batterilevetid<br>for lithiumion-<br>batteripakken | 2,4 00 mAh                                                                                                    |
| Temperatur-<br>område for<br>batterilading         | Fra 0 til 45 °C<br>(32 til 113 °F)                                                                                                    |
| Driftstemperatur-<br>område                        | Fra -20 til 55 °C<br>(-4 til 131 °F)                                                                                                    |

### Informasjon om enheten

# Om batteriene

## 

Se veiledningen *Viktig sikkerhets- og produktinformasjon* i produktesken for å lese advarsler angående produktet og annen viktig informasjon.

Temperaturområdet for enheten kan være for høyt for enkelte batterier. Alkaliske batterier kan sprekke ved høye temperaturer. Alkaliske batterier får betydelig mindre kapasitet når temperaturen synker. Bruk lithiumbatterier når du bruker enheten ved minusgrader.

Ikke ta ut batteriene med en skarp gjenstand.

### MERKNAD

Kontakt et lokalt renovasjonsselskap for å få mer informasjon om hvor du skal resirkulere batterier.

### Maksimere batterilevetiden

Det er en rekke ting du kan gjøre for å øke batterilevetiden.

- Slå av bakgrunnslyset hvis du ikke trenger det.
- Demp lysstyrken på bakgrunnslyset (side 5).
- Reduser tidsavbrudd for bakgrunnslyset (side 24).
- Aktiver sparemodus for batteri (side 24).

### Installere AA-batterier med den valgfrie batteripakken for alkaliske batterier

Ved hjelp av den valgfrie batteripakken for alkaliske batterier kan du bruke alkaliske batterier, NiMH-batterier eller lithiumbatterier i stedet for lithiumionbatteripakken. Dette er spesielt nyttig hvis du er ute i naturen og ikke kan lade lithiumionbatteripakken. Det beste resultatet får du ved å bruke NiMHbatterier eller lithiumbatterier.

- 1. Vri D-ringen mot klokken, og ta av dekselet.
- 2. Løft sperren på dekselet for å dele batterirommet.
- 3. Sett inn fire AA-batterier riktig vei.

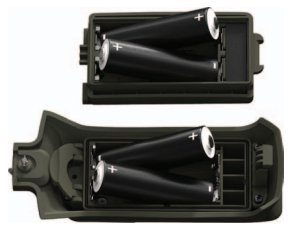

- 4. Sett på batteridekselet igjen, og vri D-ringen med klokken.
- 5. Velg Oppsett > System > Batteritype.
- 6. Velg Alkalisk, Lithium eller Oppladbart NiMH.

## Langvarig oppbevaring

Når du ikke skal bruke enheten på mange måneder, må du ta ut batteriene. Lagrede data går ikke tapt selv om du tar ut batteriene.

# Ta vare på enheten

### MERKNAD

Unngå kjemiske rengjøringsmidler og løsemidler som kan skade plastdeler.

Du må aldri trykke på skjermen med en hard eller skarp gjenstand, da dette kan skade skjermen.

## Rengjøre enheten

- 1. Fukt en ren klut med et mildt rengjøringsmiddel.
- 2. Tørk av enheten med den fuktige kluten.
- 3. Tørk enheten godt.

### Rengjøre skjermen

- Fukt en myk, ren klut som ikke loer, med vann, rengjøringsalkohol eller brillerens.
- 2. Tørk av skjermen med kluten.
- 3. Tørk skjermen godt.

## Nedsenkning i vann

### MERKNAD

Enheten er vanntett i henhold til IECstandard 60529 IPX7. Den tåler å være opptil 1 meter under vann i 30 minutter. Hvis den er under vann lenger enn det, kan det oppstå skader på enheten. Pass på at enheten tørkes av og lufttørker før du bruker eller lader den.

### Ekstreme temperaturer

### MERKNAD

Ikke oppbevar enheten på et sted der den kan bli utsatt for ekstreme temperaturer over lengre tid. Dette kan føre til permanent skade.

## Koble til et Bluetooth<sup>®</sup>headset

1. Slå på headsettet, og aktiver Bluetooth-komponenten.

Du finner bestemte instruksjoner om hvordan du aktiverer trådløs Bluetooth-teknologi, i dokumentasjonen som fulgte med enheten.

- 2. Sørg for at headsettet er innenfor rekkevidden til enheten (10 meter eller 30 fot).
- 3. Velg Oppsett > Bluetooth > Bluetooth > Aktivere.
- 4. Velg Bluetooth-enhet > Legg til enhet.

Enheten begynner å søke etter headset.

5. Velg headsettet på listen.

Du finner mer informasjon om Bluetoothinnstillinger på side 24.

# Databehandling

MERK: Enheten er ikke kompatibel med Windows<sup>®</sup> 95, 98, Me eller NT. Den er heller ikke kompatibel med Mac<sup>®</sup> OS 10.3 og tidligere versjoner.

### Filtyper

Enheten støtter disse filtypene.

- Filer fra BaseCamp<sup>™</sup> eller HomePort<sup>™</sup> Gå til www.garmin.com
- GPI-filer for egendefinerte POIer fra Garmins POI Loader
- JPEG-bildefiler
- GPX-geocachefiler

Sette inn et microSD<sup>™</sup>-kort Minnekort kan brukes for å få ekstra lagringsplass. Noen kart finnes også forhåndslastet på minnekort. Du finner mer informasjon på http://buy.garmin.com.

- 1. Vri D-ringen mot klokken, og ta ut batteripakken.
- Skyv kortholderen ① mot øvre kant av enheten, og løft den opp slik det vises i batterirommet.

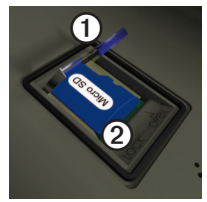

3. Plasser microSD-kortet ② i enheten med kontaktene pekende nedover.

Informasjon om enheten

- 4. Lukk kortholderen.
- 5. Skyv kortholderen mot bunnen av enheten for å låse den.
- 6. Sett inn batteripakken, og vri D-ringen med klokken.

### Koble enheten til en datamaskin

- 1. Koble USB-kabelen til en USB-port på datamaskinen.
- 2. Ta av gummihetten på mini-USBporten **①**.

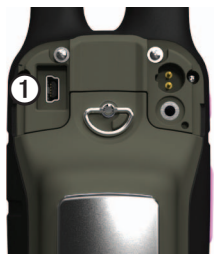

3. Koble den lille enden av USB-kabelen til mini-USB-porten.

Enheten og minnekortet (valgfritt) vises som flyttbare stasjoner i Min datamaskin på Windows-datamaskiner og som aktiverte volumer på Mac-datamaskiner.

### Overføre filer til datamaskinen

Du må koble enheten til datamaskinen før du kan overføre filer (side 40).

- 1. Søk på datamaskinen for å finne filen.
- 2. Velg filen.
- 3. Velg Rediger > Kopier.
- Åpne Garmin- eller minnekortstasjonen/-volumet.

**TIPS**: Du må lagre bildefiler i mappen Garmin\JPEG. Du må lagre geocache-filer i mappen Garmin\GPX.

5. Velg Rediger > Lim inn.

### Slette filer

### MERKNAD

Hvis du ikke er sikker på hvilken funksjon en fil har, må du ikke slette den. Enhetens minne inneholder viktige systemfiler som ikke må slettes. Vær spesielt forsiktig med mapper som heter Garmin.

### MERKNAD

Enhetens minne inneholder viktige systemfiler og mapper som ikke må slettes.

Du må koble enheten til datamaskinen før du kan slette filer (side 40).

- 1. Åpne Garmin-stasjonen eller -volumet.
- 2. Åpne eventuelt en mappe eller et volum.
- 3. Velg filene.
- 4. Trykk på Delete-tasten på tastaturet.

### Koble fra USB-kabelen

- 1. Fullfør en handling:
  - Windows-datamaskiner: Klikk på utløsingsikonet ≤ i systemstatusfeltet.
  - Mac-datamaskiner: Dra volumikonet til papirkurven S.
- 2. Koble enheten fra datamaskinen.

## Tilleggskart

Du kan bruke tilleggskart på enheten, for eksempel BirdsEye-satellittbilder, BlueChart® g2 og detaljerte City Navigator®-kart. Detaljerte kart kan inneholde flere punkter av interesse, for eksempel restauranter og maritime tjenester. Hvis du vil ha mer informasjon, kan du gå til http://buy.garmin.com eller kontakte Garmin-forhandleren.

## Valgfritt tilbehør

Valgfritt tilbehør, som braketter, minnekort med forhåndslastede kart, treningstilbehør, VHF-antenner og reservedeler, får du på http://buy.garmin.com eller hos Garmin-forhandleren.

### Valgfrie VHF-antenner

Følgende antenner er kompatible med Rino 650N:

- 010-10931-00 antenne med magnetisk brakett
- 010-10856-30 antenne med forlenget rekkevidde
- 010-11141-00 bærbar antenne med stor rekkevidde

Disse antennene er vurdert etter SAR og oppfyller identifiserte SAR-krav.

### Valgfritt treningstilbehør

Du kan bruke hodetelefoner med en firepinners kontakt med hodetelefonkontakten på enheten.

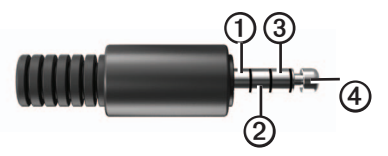

| ltem | Description |
|------|-------------|
| 1    | Høyttaler   |
| 2    | Åpen        |
| 3    | Mikrofon    |
| 4    | Jord        |

### Valgfritt treningstilbehør

Før du kan ta treningstilbehøret i bruk, må du installere det på enheten i henhold til instruksjonene som fulgte med tilbehøret.

Valgfritt treningstilbehør, blant annet pulsmåler og pedalfrekvenssensor, kan brukes sammen med enheten. Dette tilbehøret sender data til enheten ved hjelp av trådløs ANT+-teknologi.

### Bruke valgfritt treningstilbehør

 Sørg for at enheten er innenfor rekkevidden til ANT+-tilbehøret (3 m).

- 2. Velg Oppsett > Trening.
- 3. Velg Pulsmåler eller Pedalfrekvenssensor, sykkel.
- 4. Velg Søk etter ny.
- 5. Tilpass datafeltene til å vise puls- eller pedalfrekvensdata (side 44).

# Tips for å pare ANT+-tilbehør med Garmin-enheten

- Kontroller at ANT+-tilbehøret er kompatibelt med Garmin-enheten.
- Flytt deg 10 m unna annet ANT+tilbehør før du parer ANT+-tilbehøret med Garmin-enheten.
- Sørg for at Garmin-enheten er innenfor rekkevidden til ANT+-tilbehøret (3 m).
- Når du har paret enhetene den første gangen, gjenkjenner Garminenheten automatisk ANT+-tilbehøret hver gang det blir aktivert. Denne prosessen skjer automatisk når du slår på Garmin-enheten, og tar vanligvis bare noen sekunder når tilbehøret er aktivert og fungerer riktig.

• Når enheten er paret, mottar Garminenheten bare data fra tilbehøret, og du kan bevege deg i nærheten av annet tilbehør.

## Alternativer for datafelt

| Datafelt                             | Beskrivelse                                                                                                    |
|--------------------------------------|----------------------------------------------------------------------------------------------------|
| Avstand til<br>bestemmel-<br>sessted | Gjenværende avstand til<br>bestemmelsesstedet.                                                                        |
| Avstand til<br>neste                 | Gjenværende avstand til<br>neste veipunkt på ruten.                                                                   |
| Barometer                            | Kalibrert gjeldende trykk.                                                                                            |
| Batterinivå                          | Gjenværende<br>batteristrøm.                                                                                          |
| Dybde                                | Vanndybden. Innhenting<br>av data krever tilkobling<br>til en NMEA 0183-enhet<br>som kan måle<br>vanndybde (side 23). |

| Datafelt      | Beskrivelse                 |
|---------------|-----------------------------|
| ETA ved       | Beregnet tidspunkt          |
| bestemmel-    | for ankomst til             |
| sessted       | bestemmelsesstedet.         |
| ETA ved neste | Beregnet tidspunkt          |
|               | for ankomst til neste       |
|               | veipunkt på ruten.          |
| GPS-          | Feilmargin for din          |
| nøyaktighet   | nøyaktige posisjon.         |
|               | GPS-posisjonen din er       |
|               | for eksempel nøyaktig       |
|               | innenfor +/- 3,6 m          |
|               | (12 fot).                   |
| GPS-          | Styrken til GPS-signalet.   |
| signalstyrke  |                             |
| Hastighet     | Gjeldende hastighet         |
|               | siden forrige nullstilling. |
| Høyde         | Høyde over eller under      |
| -             | havet for den gjeldende     |
|               | posisjonen.                 |

| Datafelt                                  | Beskrivelse                                                                                                    |  |
|-------------------------------------------|----------------------------------------------------------------------------------------------------|--|
| Høydeendring                              | Forholdet mellom<br>tilbakelagt horisontal<br>avstand og endringen i<br>vertikal avstand.                               |  |
| Høydeendring<br>til bestemmel-<br>sessted | Høydeendringen som<br>kreves for nedstigning<br>fra gjeldende<br>posisjon og høyde til<br>bestemmelsesstedets<br>høyde. |  |
| Kilometerteller                           | En løpende oversikt<br>over den tilbakelagte<br>avstanden for samtlige<br>turer.                                        |  |

| Datafelt              | Beskrivelse                                                                                                |
|-----------------------|----------------------------------------------------------------------------------------------------|
| Klokkeslett           | Gjeldende klokkeslett<br>basert på de angitte<br>tidsinnstillingene<br>(format, tidssone og<br>sommertid). |
| Kurs                  | Retningen fra<br>startposisjonen til et<br>bestemmelsessted.                                               |
| Lokalt trykk          | lkke-kalibrert trykk i<br>omgivelsene.                                                                     |
| Maksimum fall         | Maksimal fallhastighet<br>i fot eller meter per<br>minutt.                                                 |
| Maksimum<br>hastighet | Høyeste oppnådde<br>hastighet siden forrige<br>nullstilling.                                               |
| Maksimum<br>høyde     | Største høyde som er<br>nådd.                                                                              |
| Maksimum<br>stigning  | Maksimal stigningshas-<br>tighet i fot/meter per<br>minutt.                                                |
| Minimum<br>høyde      | Minste høyde som er<br>nådd.                                                                               |

| Datafelt                                                   | Beskrivelse                                                                                           |
|------------------------------------------------------------|----------------------------------------------------------------------------------------------------|
| Pedalfrekvens<br>(krever<br>tilbehør for<br>pedalfrekvens) | Pedalarmens<br>omdreininger eller skritt<br>per minutt.                                               |
| Peker                                                      | Pilene i datafeltet<br>peker i retning av neste<br>veipunkt eller sving.                              |
| Posisjon<br>(len/bre)                                      | Viser gjeldende posisjon<br>i standard posisjons-<br>format uavhengig av de<br>valgte innstillingene. |
| Posisjon<br>(valgt)                                        | Viser gjeldende<br>posisjon i det valgte<br>posisjonsformatet.                                        |
| Puls<br>(pulsmåler<br>kreves)                              | Puls angitt i slag per<br>minutt (bpm).                                                               |
| Retning                                                    | Retningen fra<br>gjeldende posisjon til et<br>bestemmelsessted.                                       |

| Datafelt       | Beskrivelse                                                                                                    |
|----------------|----------------------------------------------------------------------------------------------------|
| Retning        | Retningen du beveger<br>deg i.                                                                                                    |
| Snitt-fall     | Gjennomsnittlig vertikal fallavstand.                                                                                                    |
| Snitthastighet | Gjennomsnittshastig-<br>heten for den tiden<br>enheten har vært i<br>bevegelse siden forrige<br>nullstilling.                                                                     |
| Snitt-stigning | Gjennomsnittlig vertikal stigningsavstand.                                                                                                    |
| Sol ned        | Tidspunktet for<br>solnedgang basert på<br>gjeldende GPS-posisjon.                                                                                                    |
| Sol opp        | Tidspunktet for<br>soloppgang basert på<br>gjeldende GPS-posisjon.                                                                                                    |
| Sving          | Vinkeldifferansen<br>(i grader) mellom<br>retningen til bestem-<br>melsesstedet og<br>gjeldende bevegel-<br>sesretning. L betyr sving<br>til venstre. R betyr sving<br>til høyre. |

| Datafelt                                                                                          | Beskrivelse                                          | Data             | elt               | Beskrivelse                                           |
|---------------------------------------------------------------------------------------------------|------------------------------------------------------|------------------|-------------------|-------------------------------------------------------|
| Temperatur –<br>vann I<br>I                                                                       | Temperaturen i vannet.<br>Innhenting av data         | Total            | stigning          | Total tilbakelagt stigningsavstan                     |
|                                                                                                   | krever tilkobling til en<br>NMEA 0183-enhet som      | Totalt           | fall              | Total tilbakelagt fallavstand.                        |
|                                                                                                   | (side 23).                                           | Trippt           | Tripptid – totalt | Løpende oversi<br>tilbakelagt avsta                   |
| Tid til                                                                                           | Beregnet tid det tar å nå                            |                  |                   | forrige nullstilling                                  |
| sessted                                                                                           | bestemmelsesstedet.                                  | Tripteller       | ller              | Løpende oversi<br>tilbakelagt avsta                   |
| Tid til neste                                                                                     | Beregnet tid det tar å nå<br>neste veipunkt på ruten |                  |                   | forrige nullstillin                                   |
| Til kurs                                                                                          | Retningen du må<br>bevege deg i for å                | Triptio<br>beveo | ∃ – i<br>jelse    | Løpende oversi<br>tiden siden forrig<br>nullstilling. |
|                                                                                                   | igjen.                                               | Triptic<br>stopp | 1−<br>et          | Tiden du har stå<br>siden forrige nu                  |
| Total         Gjennomsnittshastighet           snitthastighet         siden forrige nullstilling. |                                                      | Ute a            | v kurs            | Avstand til høyr<br>eller venstre sor                 |
|                                                                                                   |                                                      |                  |                   | har avveket fra                                       |

| Total stighting          | stigningsavstand.                                                                            |
|--------------------------|----------------------------------------------------------------------------------------------|
| Totalt fall              | Total tilbakelagt fallavstand.                                                               |
| Tripptid – totalt        | Løpende oversikt over tilbakelagt avstand siden forrige nullstilling.                        |
| Tripteller               | Løpende oversikt over tilbakelagt avstand siden forrige nullstilling.                        |
| Triptid – i<br>bevegelse | Løpende oversikt over<br>tiden siden forrige<br>nullstilling.                                |
| Triptid –<br>stoppet     | Tiden du har stått stille<br>siden forrige nullstilling.                                     |
| Ute av kurs              | Avstand til høyre<br>eller venstre som du<br>har avveket fra den<br>opprinnelige reiseruten. |
|                          |                                                                                              |

| Datafelt                                           | Beskrivelse                                                               |
|----------------------------------------------------|---------------------------------------------------------------------------|
| Veipunkt ved<br>bestemmel-<br>sessted              | Siste punkt på en rute til<br>bestemmelsesstedet.                         |
| Veipunkt ved<br>neste                              | Neste punkt på ruten.                                                     |
| Velocity Made<br>Good                              | Hastigheten du<br>nærmer deg et<br>bestemmelsessted<br>langs en rute med. |
| Vertikal<br>hastighet                              | Hastigheten for stigning eller fall over tid.                             |
| Vertikal<br>hastighet til<br>bestemmel-<br>sessted | Hastigheten for<br>stigning eller fall til en<br>forhåndsbestemt høyde.   |

## Feilsøking

| Problem                                                                               | Løsning                                                                                                    |
|---------------------------------------------------------------------------------------|----------------------------------------------------------------------------------------------------|
| Skjermen reagerer ikke.<br>Hvordan nullstiller jeg<br>enheten?                        | <ol> <li>Ta ut batteriene.</li> <li>Sett inn batteriene på nytt.</li> <li>MERK: Dette sletter ikke noen av dataene eller innstillingene<br/>dine.</li> </ol>                                                          |
| Jeg vil nullstille alle de<br>tilpassede innstillingene<br>til fabrikkinnstillingene. | Velg Oppsett > Nullstill > Gjenopprett fabrikkinnstillinger.                                                                                                    |
| Enheten innhenter ikke satellittsignaler.                                             | <ol> <li>Ta med enheten ut av parkeringshus og bort fra høye<br/>bygninger og trær.</li> <li>Slå på enheten.</li> <li>Hold enheten på samme sted i noen minutter.</li> </ol>                                          |
| Enheten lader ikke.                                                                   | <ul> <li>Kontroller at lithiumionbatteriet er satt inn på riktig måte<br/>(side 4).</li> <li>Kontroller at temperaturen er på mellom 0 og 45 °C<br/>(32 og 113 °F).</li> <li>Demp bakgrunnslyset (side 5).</li> </ul> |
| Batterimåleren min<br>virker unøyaktig.                                               | <ol> <li>La enheten være slått på til batteriet går tomt for strøm.</li> <li>Lad batteriet helt opp uten å avbryte ladingen.</li> </ol>                                                                               |
| Batteriene varer ikke lenge.                                                          | Hvis du vil vite mer om hvordan du kan maksimere batterilevetiden, kan du se side 36.                                                                                                    |

| Problem                                                                                 | Løsning                                                                                                    |
|-----------------------------------------------------------------------------------------|----------------------------------------------------------------------------------------------------|
| Hvordan vet jeg at<br>enheten er i USB-<br>masselagringsmodus?                          | Et bilde av enheten som er koblet til datamaskinen, vises på<br>enheten.<br>Du skal se en ny flyttbar diskstasjon i Min datamaskin<br>på Windows-datamaskiner og et aktivert volum på Mac-<br>datamaskiner.                                                                                                    |
| Enheten er koblet til<br>datamaskinen, men<br>den går ikke inn i<br>masselagringsmodus. | <ol> <li>Det kan hende at du har lastet en ødelagt fil.</li> <li>Koble enheten fra datamaskinen.</li> <li>Slå av enheten.</li> <li>Hold <sup>①</sup> inne mens du kobler enheten til datamaskinen.</li> <li>Fortsett å holde <sup>①</sup> inne i 30 sekunder eller til enheten går<br/>inn i masselagringsmodus.</li> </ol> |
| Jeg finner ingen nye<br>eksterne stasjoner på<br>listen over stasjoner.                 | Hvis du har flere nettverksstasjoner koblet til datamaskinen,<br>kan det hende at Windows har problemer med å tilordne<br>stasjonsbokstaver til Garmin-stasjonene. Du finner mer<br>informasjon om hvordan du tilordner stasjonsbokstaver,<br>i hjelpen til operativsystemet.                                               |
| Jeg trenger reservedeler<br>eller tilbehør.                                             | Gå til http://buy.garmin.com, eller kontakt Garmin-<br>forhandleren.                                                                                                    |

#### Indeks

## Indeks

### A

AA-batterier 4 aktiv rute 19 alarmer klokke 34 maritimt 31 toner for 25 anrop 2 antenne 4 ANT+-tilbehør 42, 43 autozoom 25 avansert kartoppsett 25

#### В

bakgrunnslys 5 BaseCamp 39 batterier 23, 35, 44 advarsler 36 informasjon 3 installere 3 lade 4 lagring 36 maksimere levetiden 36 om 36 velge type 36 bilder 34 vise 34 bilmodus 25 Bluetooth-headset 24, 25, 38

### D

dashbord 22 tilpasse 22 datafelter 21, 22 alternativer 44 enhets-ID 35

### F

Е

feilsøking 48 frekvensbånd 4

### G

geocacher 17, 29 innstillinger 29 laste ned 17 navigere 17 GPS-signaler 5, 44, 48 systeminnstillinger 23

### Н

hodetelefoner 7, 24, 25, 38 HomePort 39 høydemåler innstillinger 28 kalibrere 29 plottype 29

### Indeks

I innhente satellittsignaler 48 innstillinger for retning 28

## Κ

kart 15 datum 27 detali 26 informasjon 26 vise ruter 19 vise spor 13 kartdatum. koordinatsystem 27 koble til trådløst 12 trådløst tilbehør 42, 43 USB-kabel 40 kompass innstillinger 28 kalibrere 15 navigere 16

kontakter 7 godta 7 navigere 17 redigere 7 vise på kart 7 kursmarkør 17

### L

lagre spor 13 laste ned programvare 35 låseskjerm 5

#### М

mann over bord (MOB) 19 maritime innstillinger 31 merknader 8 sende en merknad 8

### Ν

navigere med kursmarkør 17 med peilepeker 16 ruter 19 spor 13 søk 14 til bestemmelsessted 14 til geocacher 17 til veipunkter 11 nord opp 25 Norge 4 nullstille data 32 gjeldende spor 32 standardinnstillinger 32 tripdata 32 veipunkter 32 nødvarsel 20

### 0

oppbevare enheten 38 oppdatere programvare 35 opprette ruter 18 veipunkter 11 opptak 12, 26 orientering, kart 25 overføre filer trådløst 12

### Ρ

Peer-to-Peer aktivere 9 posisjonering 9 sende posisjon 9 pipesignaler 25 posisjonsformat 27 profiler opprette 21 programvare oppdatere 35 versjon 35 push-to-talk 2

#### R

radio kanaler 6 konfigurere 7 søke 6 radiofrekvensbånd 4 redigere profiler 21 ruter 18 veipunkter 11 registrere enheten 1 ruter 18-19 aktiv rute 19 innstillinger 30 navigere 19 opprette 18 redigere 18 slette 19 unngåelse 30 veiledningsmetode 30

#### S

satellittsignaler 5, 44, 48 systeminnstillinger 23 Sikt og gå 19 skierm bakgrunnslys 5 innstillinger 24 tidsaybrudd for bakgrunnslys 24 slette filer 41 profiler 22 ruter 19 spor 13 veipunkter 11 spesifikasjoner 35 spor navigere 13 oppsett 26 opptak 12, 26 slette 13 slette gjeldende 13 vise 13

#### Indeks

spor opp 25 språk 23 stigningsplott 13 stoppeklokke 34 strøm 2 Sverige 4 søkeliste konfigurere 6

### Т

ta vare på enheten 37 langvarig oppbevaring 37 tekststørrelse, kart 25 tid alarmer 34 datafelter 45 innstillinger 27 sol opp og sol ned 46 sone 27 stoppeklokke 34 tilbehør 42, 49 trening 42, 43 tilpasse datafelter 21 enhetsinnstillinger 23–30 profiler 21 toner 25 TracBack 14 treningsalternativer 42, 43 tripcomputer 33

### U

USB-kabel 49 koble fra 41

### ۷

veipunkter gjennomsnittlig 11 navigere til 11 opprette 11 redigere 11 slette 11 VHF-antenne 2, 4, 42

### Ζ

zoom 25

# www.garmin.com/support

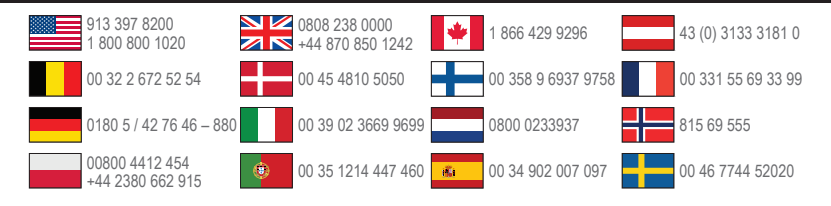

Garmin International, Inc 1200 East 151st Street, Olathe, Kansas 66062, USA

Garmin (Europe) Ltd. Liberty House, Hounsdown Business Park Southampton, Hampshire, SO40 9LR Storbritannia

Garmin Corporation No. 68, Zangshu 2nd Road, Xizhi Dist. New Taipei City, 221, Taiwan (Republikken Kina)

# €€06810

© 2012 Garmin Ltd. eller tilhørende datterselskaper

190-01183-38\_0A